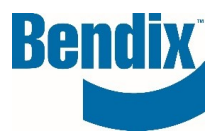

# HOW TO SUBMIT A WARRANTY CLAIM

| Y483080   | 002      | EN       |
|-----------|----------|----------|
| Document. | Revision | Language |

Bendix Commercial Vehicle Systems LLC, A Member of Knorr-Bremse - All Rights Reserved

Page 1 of 11

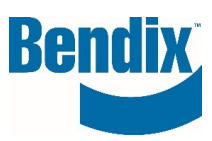

# Contents

| How to Submit Warranty Claim                                     | 3  |
|------------------------------------------------------------------|----|
| Reference and Customer Information:                              | 4  |
| Vehicle Information:                                             | 5  |
| Claim Information                                                | 6  |
| Part Information Number                                          | 7  |
| Requested Cost Reimbursement (enter amount on a per piece basis) | 8  |
| After Submission                                                 | 9  |
| Search Warranty Claim                                            | 10 |
| Search Results                                                   | 11 |

| Y483080   | 002      | EN       |
|-----------|----------|----------|
| Document. | Revision | Language |

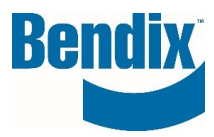

## How to Submit Warranty Claim

#### Select My Account -> Submit Warranty Claim from your dashboard

| Μv | A | C | co | u | nt |  |
|----|---|---|----|---|----|--|
| ,  |   |   |    | ~ |    |  |

My Profile )) My Address Book My Orders • My Cores • My Warranties • Submit Warranty Claim Search Warranty Claim My Tickets My Own Part Numbers My Price List

#### or from the Warranty homepage:

Home / Bendix Warranty Information Center

#### **Bendix Warranty Information Center**

Bendix Commercial Vehicle Systems LLC ('Bendix') warrants to the original retail purchaser of air brake products that all products sold by Bendix will be free from defects in materials or workmanship for twelve (12) months; 100,000 miles (160,000 kilometers); or 3,600 hours, whichever occurs first. Most of these repairs will be covered by your OEM (Original Equipment Manufacturer).

Some components also carry extended coverage beyond the OEM offering. Please review the tabs below for complete coverage information.

You must Sign in to your account to access the following links:

Submit Warranty Claims
Search Warranty Claim History

| Y483080   | 002      | EN       |
|-----------|----------|----------|
| Document. | Revision | Language |

Bendix Commercial Vehicle Systems LLC, A Member of Knorr-Bremse - All Rights Reserved

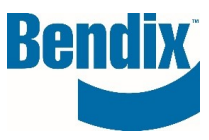

## **Reference and Customer Information:**

Using dropdown menu, select the location for the warranty claim you are submitting (auto-populated based on customer's login information).

To complete your claim, input the fields shown below (\* are mandatory):

- **Date:** Auto populated to today's date
- Bendix Claim Number: Auto generated once your claim is submitted.
- Customer Claim Reference Number\*: Can be filled by Customer.
- Business Type\*: Select from dropdown list.
- Email Address: Auto populated.
- Phone Number: Auto populated.
- Email Address 1 and Email Address 2: Additional Email addresses if needed.

| Warranty Claim Application                                     |                                                                  |
|----------------------------------------------------------------|------------------------------------------------------------------|
| To submit a Bendix Warranty claim, please complete the follo   | wing on-line form. All required are marked with an asterisk (*). |
| If you have any additional questions, please refer to the Bend | ix-On-line Warranty Process manual.                              |
| Thank you, Your Bendix Warranty Support Team                   |                                                                  |
|                                                                |                                                                  |
| Reference and Customer Information                             |                                                                  |
|                                                                | <b>~</b>                                                         |
|                                                                |                                                                  |
| Date                                                           | Bendix Claim Number                                              |
| 11/17/2020                                                     |                                                                  |
| Customer Claim Reference Number                                | Business Type*                                                   |
|                                                                | Please select                                                    |
|                                                                |                                                                  |
| Email Address*                                                 | Phone Number                                                     |
| debra.collins@bendix.com                                       |                                                                  |
| Email Address 1                                                | Email Address 2                                                  |
|                                                                |                                                                  |
|                                                                |                                                                  |

| Y483080   | 002      | EN       |
|-----------|----------|----------|
| Document. | Revision | Language |

Bendix Commercial Vehicle Systems LLC, A Member of Knorr-Bremse - All Rights Reserved

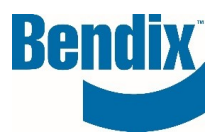

## Vehicle Information:

- Type of Operation\*: Select from dropdown list.
- Vehicle Identification Number\*: Mandatory for Dealers and Fleets only
- Vehicle/Unit Number: Open text field
- Vehicle Manufacturer: Select from dropdown list.
- Chassis Number: Select from dropdown list.
- Engine Manufacturer: Select from dropdown list.

| Vehicle Information |                                                                                                    |
|---------------------|----------------------------------------------------------------------------------------------------|
| Type of Operation*  | Vehicle Identification Number*                                                                              |
| Please select 👻     |                                                                                                    |
| Vehicle/Unit Number | Vehicle Manufacturer                                                                                        |
|                     | Please select                                                                                               |
| Chessis Number      | Engine Manufacturer                                                                                         |
|                     |                                                                                                    |
| Claim Information   |                                                                                                    |
| Claim Type*         | T.A.G. Serial Number                                                                                        |
| Standard            |                                                                                                    |
| Primery Complaint*  |                                                                                                    |
| Please select       |                                                                                                    |
| Nature of Defect    | Note:                                                                                                    |
|                     | Please upload all documents that are necessary for<br>processing your claim/refund.                         |
|                     | Documents can be attached if they are in jpg, word, or pdf<br>format and if they do not exceed 9MB in totaL |
|                     | If you claim a refund you need to upload a proof of the<br>expenses; claims without proff will be rejeced.  |
|                     | Once the claim is sent, it is not longer possible to attach a<br>document.                                  |
|                     | View/Add (max, 9.00 MB)                                                                                     |
|                     | ( 0 Attachments available )                                                                                 |

| Y483080   | 002      | EN       |
|-----------|----------|----------|
| Document. | Revision | Language |

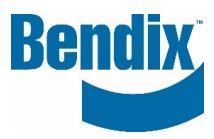

## **Claim Information**

- Claim Type\*: Select from dropdown list.
- T.A.G. Serial Number: Open text field
- Primary Complaint\*: Select from dropdown list.
- **Nature of Defect**: Open text field: Customer can add notes describing the defect and can attach files that support the claim.

You are able to add attachments to support the warranty claim via the "View/Add" button

| Nature of Defect | Note:                                                                                                    |
|------------------|----------------------------------------------------------------------------------------------------|
|                  | Please upload all documents that are necessary for processing your claim/refund.                          |
|                  | Documents can be attached if they are in jpg, word, or pdf format and if they do not exceed 9MB in total. |
|                  | If you claim a refund you need to upload a proof of the expenses; claims without proff will be rejeced.   |
|                  | Once the claim is sent, it is not longer possible to attach a document.                                   |
|                  | View/Add (max, 9.00 MB)                                                                                   |
|                  | ( 0 Attachments available )                                                                               |

| Upload Files |  |
|--------------|--|
|--------------|--|

Select file you wish to upload and click on the "Upload" button. Each upload file will be added to the claim.

| Path of the file to upl        | oad:                                            |             |
|--------------------------------|-------------------------------------------------|-------------|
| Choose Files No file           | chosen                                          | Upload File |
|                                |                                                 |             |
| Note: word, xls, xlsx, csv, tx | t, tif, gif , jpg, pdf, HTML files are allowed! | <br>        |
| lote: word, xls, xlsx, csv, tx | t, tif, gif , jpg, pdf, HTML files are allowed! | Record Set: |

| Y483080   | 002      | EN       |
|-----------|----------|----------|
| Document. | Revision | Language |

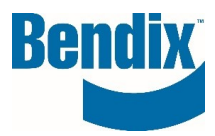

# Part Information Number

- Returning Part Number\*: Open text field
- Bendix Part Number: Auto populated.
- Quantity\*: Open text field
- Model: Auto populated
- **Description**: Auto populated
- Replacement Type\*: Select from dropdown list.
- Mileage in Service\*: Open text field
- Scale\*: Select from dropdown list.
- Axle Position\*: Select from dropdown list.
- Date in Service\*: Pick from calendar.
- Date Removed from Service\*: Pick from calendar.
- Serial No.: Open text field
- Date Code: Open text field
- Parts Disposition if denied\*: Select from dropdown list.
- Labor Requested\*: Checkbox (Yes For Dealers and Fleets only) or No
  - The checkbox defaults to Yes
  - If Checkbox is (Yes For Dealers and Fleets only) the customer should fill in all the sections of 'Requested Cost Reimbursement'
  - If Checkbox is **No**, then the Hourly Labor Rate, Labor Amount, and Repair Time will be greyed out and cannot be filled.

| Part Information Number 001  |               |   |                                | ^ |
|------------------------------|---------------|---|--------------------------------|---|
|                              |               |   |                                |   |
| Returning Part Number*       |               |   | Bendix Part Number (Auto fill) |   |
| K132352                      |               |   | K132352                        |   |
|                              |               |   |                                |   |
| Quantity*                    |               |   | Model (auto fill)              |   |
| 1                            |               |   | T18/24                         |   |
|                              |               |   |                                |   |
| Description (auto fill)      |               |   | Replacement Type*              |   |
| Spring Brake (Disc)          |               |   | Please select                  | - |
|                              |               |   |                                |   |
| Mileage in Service*          | Scale*        |   | Axle Position* 💿               |   |
|                              | Please select | - | Please Select                  | - |
|                              |               |   |                                |   |
| Date in Service*             |               |   | Date Removed from Service*     |   |
| mm/dd/yyyy                   |               |   | mm/dd/yyyy                     |   |
|                              |               |   |                                |   |
| Serial No.                   |               |   | Date Code                      |   |
|                              |               |   |                                |   |
|                              |               |   |                                |   |
|                              |               |   |                                |   |
| Parts Disposition if denied* |               |   | Labor Requested*               |   |
| Core Credit                  |               | - | • Yes No                       |   |

| Y483080   | 002      | EN       |
|-----------|----------|----------|
| Document. | Revision | Language |

Bendix Commercial Vehicle Systems LLC, A Member of Knorr-Bremse - All Rights Reserved

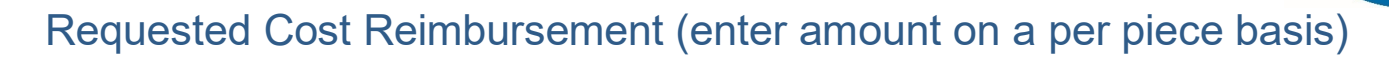

- Requested Part Amount\*: Open text field.
- Requested Handling Amount: Open text field.
- Hourly Labor Rate: Open text field
- Repair Time (in hrs.): Open text field
- Labor Amount: Auto populated.
- Other Cost: Open text field
- Other Cost Descriptions: Open text field
- Total Cost: Auto populated.

| Requested Cost Reimbursement (enter amount on a per piece basis) |                           |  |  |  |
|------------------------------------------------------------------|---------------------------|--|--|--|
| Requested Part Amount*                                           | Requested Handling Amount |  |  |  |
| Hourly Labor Rate (per pc)                                       | Repair Time (in hrs)      |  |  |  |
| Labor Amount (Auto fill)                                         | Other Cost                |  |  |  |
| Other Cost Descriptions                                          |                           |  |  |  |
| Total Cost (Auto fill)                                           |                           |  |  |  |

Customer has the option to add additional part numbers by clicking on "Add a Part Number" button.

Once the form has been commpleted - Select "Final Review" button

If there are error on the form you will see an error message under the specific field, make the corrections and Select "**Final Review**" button again.

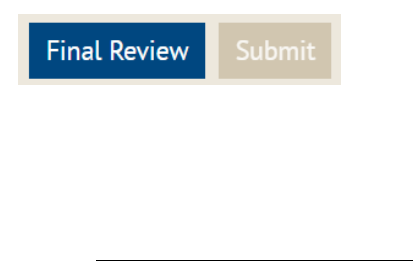

Y483080

Document.

002

EN

Revision Language

Bendix Commercial Vehicle Systems LLC, A Member of Knorr-Bremse - All Rights Reserved **Bendix** 

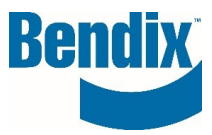

## After Submission

• Customer sees a screen pop-up with the confirmation of Warranty form submission.

Thank you for submitting your warranty claim with Bendix. Please check your inbox for a copy of your claim information.

#### Reminder:

- Attach 1 copy of the from to the part and 1 copy in the box
- Please pack and ship warranty returns separately from core returns
- Click here for additional shipping information Shipping/ Packaging
- After submission you will receive an email with your claim information.

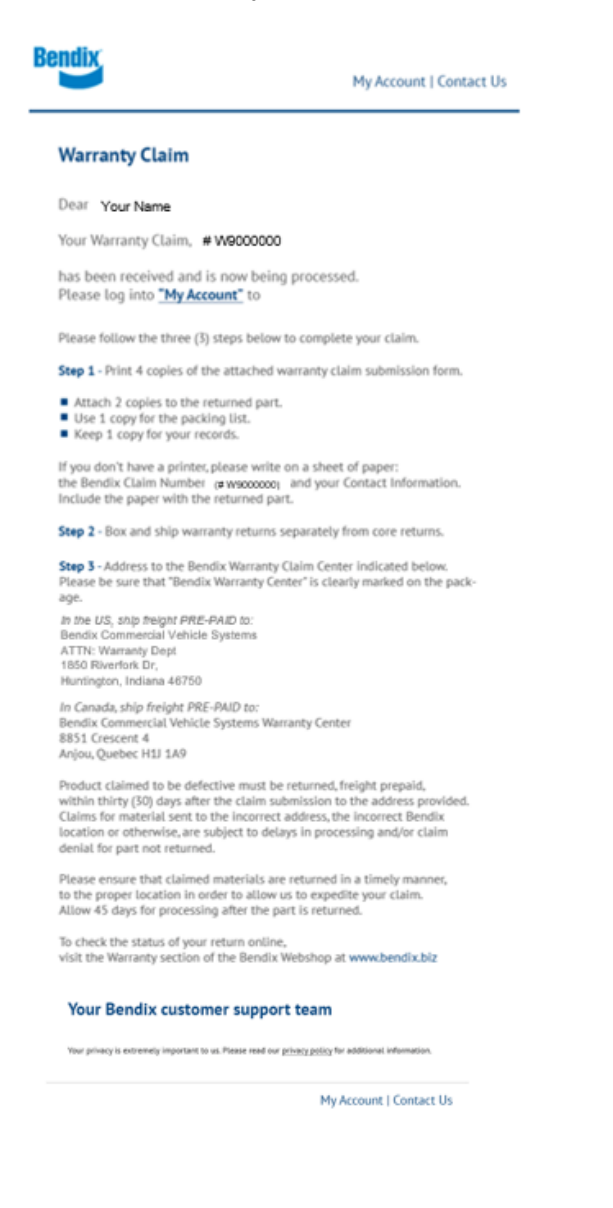

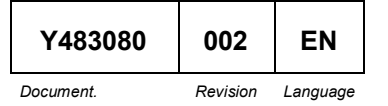

Bendix Commercial Vehicle Systems LLC, A Member of Knorr-Bremse - All Rights Reserved

Page 9 of 11

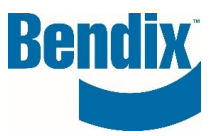

# Search Warranty Claim

- Sign <u>https://b2bendix.com/US/en/USD/login</u>
- Select My Account → Search Warranty Claim from your dashboard.

| Warranty Claim Search                           |                                                                                                    |                                                                                                    |                                                                                                    |                                                                                                    |
|-------------------------------------------------|----------------------------------------------------------------------------------------------------|----------------------------------------------------------------------------------------------------|----------------------------------------------------------------------------------------------------|----------------------------------------------------------------------------------------------------|
| Customers can search their warranty claims o    | nline. All warranty claims submitted                                                                                                    | l by any us                                                                                                    | ser linked to the sele                                                                                                    | ected                                                                                                    |
| Customer ID will be visible in the search resul | ts.                                                                                                    | , ,                                                                                                    |                                                                                                    |                                                                                                    |
| Customer ID                                     |                                                                                                    |                                                                                                    |                                                                                                    |                                                                                                    |
|                                                 |                                                                                                    |                                                                                                    |                                                                                                    | -                                                                                                    |
|                                                 |                                                                                                    |                                                                                                    |                                                                                                    |                                                                                                    |
| Bendix Part Number                              | Customer Part Number                                                                                                    |                                                                                                    |                                                                                                    |                                                                                                    |
|                                                 |                                                                                                    |                                                                                                    |                                                                                                    |                                                                                                    |
| Bendix Warranty Claim Number                    | Claim Date From*                                                                                                    |                                                                                                    | Claim Date To*                                                                                                    |                                                                                                    |
|                                                 | 01/27/2023                                                                                                    | <b>=</b>                                                                                                    | 02/03/2023                                                                                                    |                                                                                                    |
| Customer Claim Reference No.                    |                                                                                                    |                                                                                                    |                                                                                                    |                                                                                                    |
|                                                 | Show warranty                                                                                                    | requests f                                                                                                    | rom coworkers                                                                                                    |                                                                                                    |
|                                                 |                                                                                                    |                                                                                                    |                                                                                                    |                                                                                                    |
|                                                 |                                                                                                    |                                                                                                    | Reset Sea                                                                                                    | arch ))                                                                                                    |
|                                                 | Warranty Claim Search     Customers can search their warranty claims of Customer ID will be visible in the search result     Customer ID     Bendix Part Number     Bendix Warranty Claim Number     Customer Claim Reference No. | Warranty Claim Search     Customers can search their warranty claims online. All warranty claims submitted Customer ID will be visible in the search results.     Customer ID     Bendix Part Number     Bendix Warranty Claim Number     Claim Date From*     01/27/2023     Customer Claim Reference No. | Warranty Claim Search     Customers can search their warranty claims online. All warranty claims submitted by any us Customer ID will be visible in the search results.     Customer ID     Bendix Part Number     Bendix Warranty Claim Number     Claim Date From*     01/27/2023     Customer Claim Reference No. | Warranty Claim Search     Customers can search their warranty claims online. All warranty claims submitted by any user linked to the selecustomer ID will be visible in the search results.     Customer ID     Bendix Part Number     Bendix Part Number     Claim Date From*     Claim Date To*     01/27/2023     Customer Claim Reference No.     Show warranty requests from coworkers |

- Customer ID: Select from the dropdown list.
- Bendix Part Number: Optional
- Customer Part Number: Optional
- Bendix Warranty Claim Number: Optional
- Claim Date From\*: Pick from calendar.
- Claim Date To\*: Pick from calendar.
  - The date range should be within 365 days or user will receive an error.
- Customer Claim Reference Number: Optional
- Check the **Show warranty requests from coworker's** box: This will allow you to see <u>any</u> claims submitted under that customer ID.
- Select Search button.

| Y483080   | 002      | EN       |
|-----------|----------|----------|
| Document. | Revision | Language |

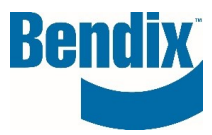

# Search Results

| 11 Claim            | (s) Found                    |                     |                    |              |                      |                     |            |
|---------------------|------------------------------|---------------------|--------------------|--------------|----------------------|---------------------|------------|
| <u>Claim Date</u> ↓ | Bendix Warranty<br>Claim No. | <u>Claim Status</u> | Bendix Part Number | <u>Model</u> | <u>Credit Memo #</u> | Credit Amount (USD) | Core Value |

- Claim Date: User can sort search results based on this date.
- Bendix Warranty Claim No.: This is a link to open the following message.
  - Open Claim as PDF will open a copy of the claim submitted.
  - Open Claim as a new Template will copy the information from the claim so that you can create a different claim.

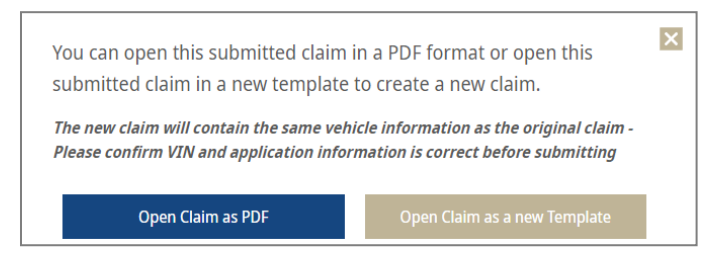

- **Claim Status**: When user clicks on this more information about why the claim was approved or rejected will be displayed.
- Bendix Part Number
- Model
- Credit Memo #
- Credit Amount (USD)
- **Core Value**: whether a part is eligible for Core Credit or is non-Core.

| Y483080   | 002      | EN       |
|-----------|----------|----------|
| Document. | Revision | Language |